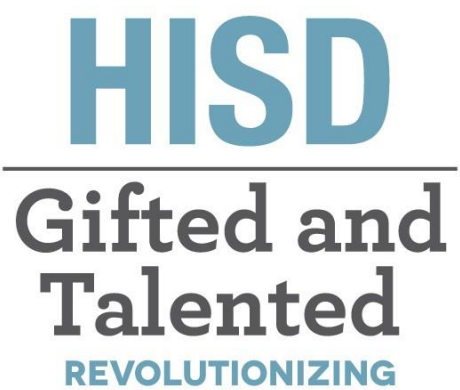

THE WAY WE THINK

## Gifted and Talented Parent HISD Connect Toolkit for GT

### **Gifted and Talented Department**

Tia Locke Simmons Gifted and Talented Director

Raquel Martinez Sr. Administrative Assistant

**Eva Terri Garcia** G/T Specialist

**Cecily Hale** Professional Learning Specialist **Angela Isart** G/T Specialist

**Kimberly Lewis** G/T Specialist

**Renee Ricca** Senior G/T Specialist

Melanie White Senior G/T Specialist

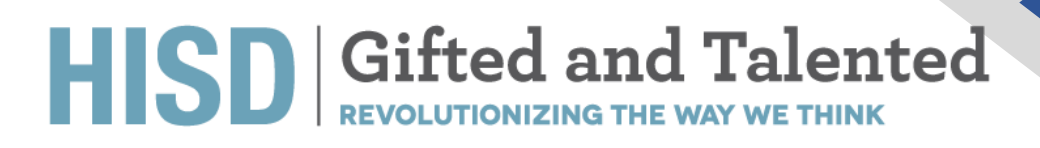

## Table of Contents

| How to access HISDParent Connect           | .4  |
|--------------------------------------------|-----|
| Request for G/T Evaluation Entering Kinder | 6   |
| Request for G/T Evaluation K-12            | 11  |
| Furlough                                   | .14 |

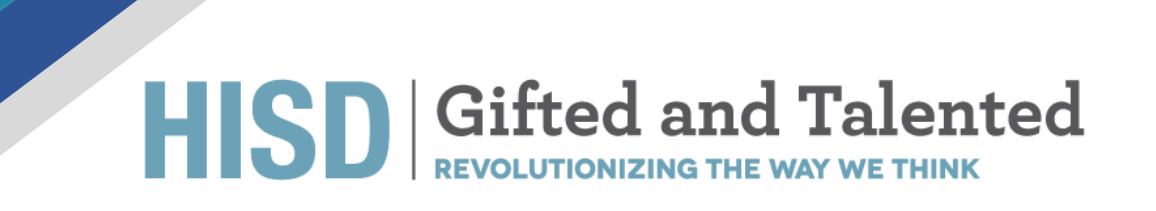

### **How to Login to HISD Connect**

Open your Chrome browser and navigate to https://hisdconnect.houstonisd.org/public/

#### Select the application launch icon

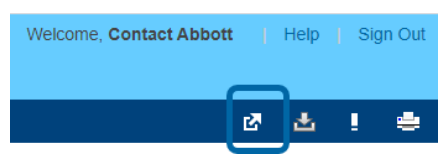

1. Select Special Programs Home

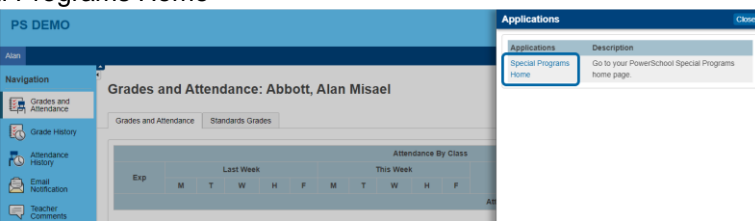

2. That will take you to the Special Programs Homepage screen (as shown below).

| Alert Announcements                                                                                             |                                | ,                                            |
|----------------------------------------------------------------------------------------------------|--------------------------------|----------------------------------------------|
| Subject                                                                                                    | From                           | Date                                         |
| Maintenance Window: Friday October 3rd, 2020(7:00pm – 2:00am PDT,<br>9:00pm – 4:00am CDT, 10:00pm – 5:00am EDT) | SERVICE<br>(System<br>Service) | Sent: 09/18/2020,<br>Expires: 10/04 Sun, 779 |
|                                                                                                    |                                |                                              |
| Quick Access                                                                                                    |                                |                                              |
| Personal Options/Content     Access Self-Service Documents                                                      |                                |                                              |
| <b>C</b>                                                                                                    |                                |                                              |

3. Click on "Access Self-Service Documents".

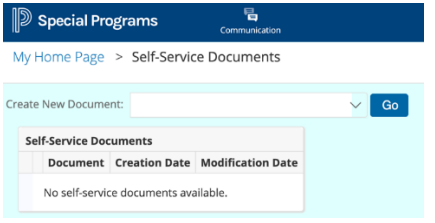

4. Click on "Create New Document" -> Select "Request for GT Evaluation" -> Click "Go"

| ge > Self-Se    | ervice Documents      | ~                                   | <b>C</b>                                                            |                                                                    |                                                             |
|-----------------|-----------------------|-------------------------------------|---------------------------------------------------------------------|--------------------------------------------------------------------|-------------------------------------------------------------|
| ument:          |                       | ~                                   | 0.0                                                                 |                                                                    |                                                             |
|                 |                       |                                     | GO                                                                  |                                                                    |                                                             |
| Docum Reques    | t for GT Evaluation   |                                     |                                                                     |                                                                    |                                                             |
| ent Creation D  | ate Modification Date |                                     |                                                                     |                                                                    |                                                             |
| ervice document | s available.          |                                     |                                                                     |                                                                    |                                                             |
|                 | ent Creation D        | ent Creation Date Modification Date | Creation Date     Modification Date     envice documents available. | ent Creation Date Modification Date<br>ervice documents available. | Creation Date Modification Date ervice documents available. |

5. The "Request for GT Evaluation" document has now been created and it is placed on the Homepage.

| D Special Programs                                                                  | Communication                   |                                 |                                              |
|-------------------------------------------------------------------------------------|---------------------------------|---------------------------------|----------------------------------------------|
| My Home Page                                                                        |                                 |                                 |                                              |
| Alert Announcements                                                                 |                                 |                                 | ^                                            |
| Subject                                                                             |                                 | From                            | Date                                         |
| Maintenance Window: Friday October 3rd,<br>9:00pm – 4:00am CDT, 10:00pm – 5:00am ED | 2020(7:00pm – 2:00am PDT,<br>T) | :SERVICE<br>(System<br>Service) | Sent: 09/18/2020,<br>Expires: 10/04 Sun, 7PM |
| Quick Access                                                                        |                                 |                                 | ^                                            |
| Documents (2020-21)     Request for GT Evaluation                                   |                                 |                                 |                                              |
| Personal Options/Content     Access Self-Service Document                           | s                               |                                 |                                              |
| Unread Messages (0)                                                                 |                                 |                                 | ^                                            |
| There are no unread messages                                                        |                                 |                                 |                                              |

6. Click on "Request for GT Evaluation". Please verify all the information on the form is accurate. You must select the language in which you would like your child to be tested.

| Special Programs Communication                                                                                                    |                                                                                                    |  |  |  |  |
|----------------------------------------------------------------------------------------------------|----------------------------------------------------------------------------------------------------|--|--|--|--|
| Editing Section: Request for GT Evaluation                                                                                                    |                                                                                                    |  |  |  |  |
| Save, Done Editing Save, Continue Editing Cancel 🗢                                                                                                    |                                                                                                    |  |  |  |  |
|                                                                                                    | Howards Independent School District<br>Add0 Wert HIN Screet, Route 1<br>Howards, Taxas 72005-8401<br>Phone: 71.3556-664                                                                                                    |  |  |  |  |
|                                                                                                    | Request for GT Evaluation                                                                                                    |  |  |  |  |
| Student Name: Alan Abbott Misael                                                                                                    |                                                                                                    |  |  |  |  |
| HOME ADDRESS: \$10 Hackney Street, Houston, Texas, 72023.                                                                                                    |                                                                                                    |  |  |  |  |
| DATE OF BIRTH: 05/02/2010                                                                                                    | CURRENT GRADE: Third grade HISD ID #: 1087765                                                                                                    |  |  |  |  |
| CURRENT SCHOOL: Carrillo Elementary School                                                                                                    |                                                                                                    |  |  |  |  |
| HISD SCHOOL STUDENT ZONED TO ATTEND FOR CURRENT GRADE:                                                                                                    |                                                                                                    |  |  |  |  |
| PARENT/GUARENAN NAME: Contact Abbots                                                                                                    | PARENT PHONE NUMBER: PARENT EMAIL:                                                                                                    |  |  |  |  |
| IN WHICH LANGUAGE WOULD YOU LIKE YOUR CHILD TO BE TESTED? (SELECT ONLY ONE) Tegena 25pertit                                                                                                    |                                                                                                    |  |  |  |  |
| If your child is receiving any special services from an HISD school or any educational facility, please inform the compas Gifted and Talented Coordinator.                                                                                                    |                                                                                                    |  |  |  |  |
| 🗌 Special Education 🔲 Section Stol—Stol Accommodation Plan 🔄 English Language Learner (ELL)Limited English Proficient (LEP) 💈 NA                                                                                                    |                                                                                                    |  |  |  |  |
| Parents are required to provide documentation of parent services with the Cifford and Talented Net                                                                                                    | Reserve an enclosed is served in forwarded and a service service and Tabasia Marinka Andrea Marinka Andrea                                                                                                    |  |  |  |  |
| Federal Student Ethnicity                                                                                                    | Personal and Personal and Persona |  |  |  |  |
| HisperioLatine     Inst HisperioLatine                                                                                                    |                                                                                                    |  |  |  |  |
| Student Race:                                                                                                    |                                                                                                    |  |  |  |  |
| 🗆 American Indian or Alaska Native 📄 Native Hawaiian/Other Pacific Islander 🖬 Asian                                                                                                    |                                                                                                    |  |  |  |  |
| White     Back or Mrices American                                                                                                    |                                                                                                    |  |  |  |  |
| C Economically Disadvantaged                                                                                                    |                                                                                                    |  |  |  |  |
| He relations final-ten lues a barring on the CP deterfacion prove      Provalence March March Sea (Leg Janes constanting of CP Constanting report of this should to ensure accuracy,     MMMORE, Non-HID and an anti-stantial inspirat decommission or constant and documentation of page     Hervices, etc.) with signal application. |                                                                                                    |  |  |  |  |
| All intering surdieganes sequents for issueation made include a birth of                                                                                                    |                                                                                                    |  |  |  |  |
| I am acknowledging that the information in this form is accurate.                                                                                                    |                                                                                                    |  |  |  |  |
| Parent/Guardian Name:                                                                                                    | Date:                                                                                                    |  |  |  |  |
|                                                                                                    |                                                                                                    |  |  |  |  |
| Save, Done Editing Save, Continue Editing Cancel                                                                                                    |                                                                                                    |  |  |  |  |

- 7. You must acknowledge that all the information on the form is accurate. Fill in your name and Date.
- 8. Click Save, Done Editing.
- 9. Notify your GT Coordinator about the request being submitted.

## Request for G/T Evaluation Entering Kinder

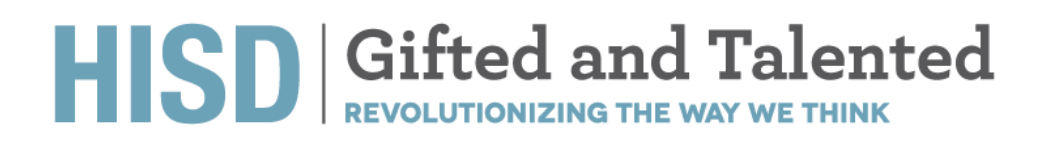

### HISD Gifted and Talented REVOLUTIONIZING THE WAY WE THINK

### HISD Request for G/T Evaluation Entering Kinder Process – HISD Connect

- **Purpose of Form:** The parent will fill out this form to submit a request for GT Evaluation for EK students.
- HISD Connect access point of form: Documents Icon (under student profile).
- When is the form is necessary? This form is required for all students requesting a GT evaluation.
- Who initiates the form? Parent
- Who has editing rights to the form? Parent
- Are signatures required (electronic or ink)? Yes, by the parent.
- Are attachments or uploads necessary? Yes
- Is district approval is required? No
- Are parents able to access the form or have viewing rights only? Yes
- Will form need access point for uploading into the HISD Connect? Yes.

### HISD Request for G/T Evaluation Entering Kinder Flowchart-HISD Connect

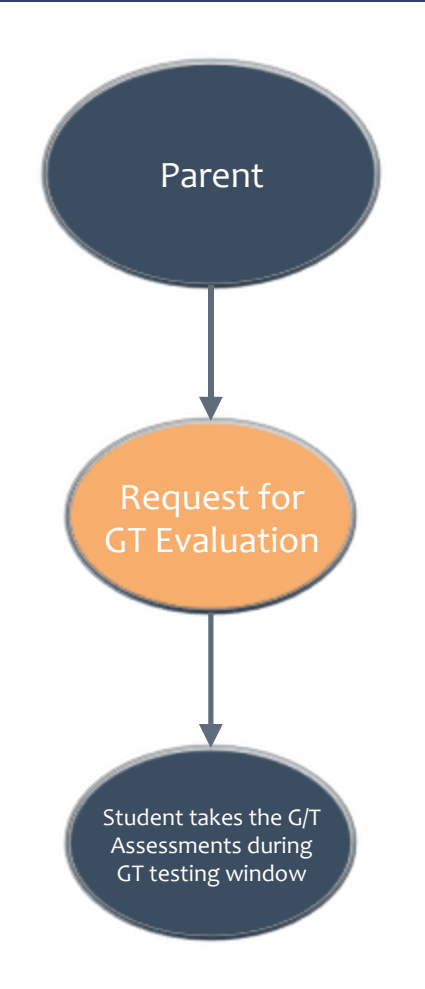

## HISD Gifted and Talented

### HISD Request for G/T Evaluation Entering Kinder Action Steps- HISD Connect

This form is initiated by the parent.

- 1. Use the Quick Search to search for the student.
- 2. Click on the Document Icon by the student's name.

| ID       | Last Name | First Name |
|----------|-----------|------------|
| STUDENT1 | Student   | Kelly      |

3. Under Create New Document, Select Request for GT Evaluation and click Go and then Select New on the Pop Up.

| cuments for Edward St  | udent (STUDENT0)                          |    |
|------------------------|-------------------------------------------|----|
| Create New Document:   | (Select)                                  | Go |
| No Documents Available | (Select) Gifted Request for GT Evaluation |    |
|                        | Teacher Recommendation Form               |    |
|                        | (File-based Document)                     |    |

4. Verify the student's pre-populated demographic information. And complete the required fields i.e. fields highlighted pink.

|                                         |                                     |                           | Request for GT Evaluation                                                                            |                     |
|-----------------------------------------|-------------------------------------|---------------------------|----------------------------------------------------------------------------------------------------|---------------------|
| Student Name: Edward Student            |                                     |                           |                                                                                                    |                     |
| HOME ADDRESS: 123 Any St, Some Ci       | ity, Texas, 01234.                  |                           |                                                                                                    |                     |
| DATE OF BIRTH: 08/11/2016               |                                     |                           | CURRENT GRADE: Entering Kindergarten                                                                 | HISD ID #: STUDENT0 |
| CURRENT SCHOOL: A B Duncan El           |                                     |                           |                                                                                                    |                     |
| HISD SCHOOL STUDENT ZONED TO            | ATTEND FOR CURRENT GRADE:           |                           |                                                                                                    |                     |
| PARENT/GUARDIAN NAME: John Do           | e                                   |                           | PARENT PHONE NUMBER:                                                                                 | PARENT EMAIL:       |
| IN WHICH LANGUAGE WOULD YOU             | LIKE YOUR CHILD TO BE TESTED        | (SELECT ONLY ONE)         | English  Spanish                                                                                     |                     |
| If your child is receiving any specia   | l services from an HISD school o    | or any educational fac    | cility, please inform the campus Gifted and Talented Coordinator.                                    |                     |
| Special Education Section               | 504—504 Accommodation Plan          | English Language          | Learner (ELL)/Limited English Proficient (LEP) 🗹 N/A                                                 |                     |
|                                         |                                     |                           |                                                                                                    |                     |
| Parents are required to provide doc     | umentation of special services      | with the Gifted and T     | alented Neighborhood Application.                                                                    |                     |
| Federal Student Ethnicity               |                                     |                           |                                                                                                    |                     |
| 🗌 Hispanic/Latino 🛛 Not Hispani         | ic/Latino                           |                           |                                                                                                    |                     |
| Student Race:                           |                                     |                           |                                                                                                    |                     |
| American Indian or Alaska Native        | Native Hawaiian/Other Pacifi        | ic Islander 🔲 Asian       |                                                                                                    |                     |
| U White                                 | 🔲 Black or African American         |                           |                                                                                                    |                     |
| Economically Disadvantaged              |                                     |                           |                                                                                                    |                     |
| The indicators listed here have a heari | ng on the G/T identification proce  | ss. If you believe that t | ·                                                                                                    | ADSUTA SCEUTSON     |
| The indicators listed here have a bean  | ng on the dri identification proce. | ss. If you believe that t | the information indicated is incorrect, please contact the Gri Coordinator at your child's school to | ensure accuracy.    |
| REMINDER: Non HISD parents must se      | ubmit all required documentation    | (most recent report ca    | ard and documentation of special services, etc.) with signed application.                            |                     |
| All Entering Kindergarten Requests for  | Evaluation must include a birth of  | ertificate for the stude  | nt and a Parent Recommendation.                                                                      |                     |
| I am acknowledging that the inf         | ormation in this form is accurat    | te.                       |                                                                                                    |                     |
| Parent/Guardian Name:                   |                                     |                           | Date:                                                                                                |                     |
|                                         |                                     |                           |                                                                                                    |                     |

Be sure to indicate in which language would you like your child to be tested.

IN WHICH LANGUAGE WOULD YOU LIKE YOUR CHILD TO BE TESTED? (SELECT ONLY ONE) English

5. The parent must sign the form by checking "I am acknowledging ... " checkbox and entering Parent Name.6. Click Save, Done Editing.

7. For EK students, Parent Recommendation form is automatically added as a separate required section in this document.

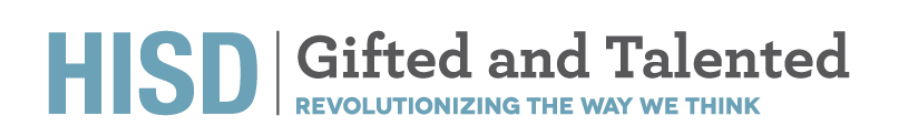

- 8. To access Parent Recommendation Form, there are 2 ways:
  - a. Click on the pop out menu at the top right hand corner:

| Request for GT Eva       | luation <b></b> |                             | ) |
|--------------------------|-----------------|-----------------------------|---|
|                          |                 | Request for GT Evaluation 🗹 | E |
| <b>Edit This Section</b> | Set Docum       | Parent Recommendation Form  | ſ |
|                          |                 |                             | - |

### OR

b. After the Request for GT Evaluation section has been filled out and Saved, you will see a prompt "Click here to complete the Parent Recommendation Form."

| Click here to complete the Parent Recommendation Fo | orm.                                                    |
|-----------------------------------------------------|---------------------------------------------------------|
|                                                     | Houston Indepe<br>4400 West 18<br>Houston, To<br>Phone: |
|                                                     | Request for                                             |
| Student Name: Edward Student                        |                                                         |
| HOME ADDRESS: 123 Any St, Some City, Texas, 01234.  |                                                         |

### Steps on how to access and complete Parent Recommendation Form

1. Checkmark (or select) the word that best indicates the degree to which the student exhibits the characteristics for each statement.

| Extreme or evaluate onceaness, mease select the word that best molectes the begine to which the student exhibits the following characteristics in r | endron to students of simila                                                                                             |
|----------------------------------------------------------------------------------------------------|----------------------------------------------------------------------------------------------------|
| GENERAL INTELLECTUAL ABILITY                                                                                                    |                                                                                                    |
| Shows a preference for complex tasks and the "why" of things                                                                                        | Rarely     Less than half the time     About half the time     More than half the time     Consistently most of the time |
| Has knowledge and vocabulary unusual for age or grade; has fluent verbal ability                                                                    | Rarely     Less than half the time     About walf the time     More than half the time     Consistently most of the time |
| Demonstrates abstract and critical thinking ability, an ability to think things out, to think things logically or analytically                      | Rarely     Less than half the time     About half the time     More than half the time     Consistently most of the time |
| Is a keen and alert observer; often "sees more" in a learning situation than others; may show evidence of long, detailed memory                     | Rarely     Less than half the time     About half the time     More than half the time     Consistently most of the time |
| Shows an interest in problem solving and is flexible and resourceful in problem solving                                                             | Rarely     Less than half the time     About half the time     More than half the time     Consistently most of the time |

2. Select Save, Done Editing.

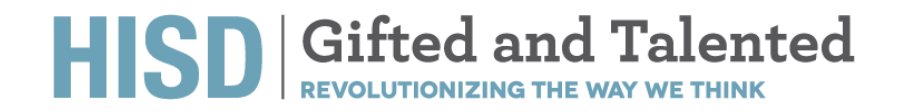

3. Click on "More.." -> Send Message With Document -> Select the GT Coordinator's name. You must Type a Message in the Body of the Document, and you must Select Send.

| Edit This Section   | Set Document V Print V Navigate To V                                | More 🗸                               |
|---------------------|---------------------------------------------------------------------|--------------------------------------|
|                     |                                                                     | Spell Check Entire Document          |
|                     |                                                                     | Send Message With Document           |
|                     |                                                                     | Refresh This Section                 |
| Nº BORNES           |                                                                     | Update Document from Student Profile |
| Send Cancel         | B High Importance                                                   |                                      |
| To                  |                                                                     |                                      |
| Look up:            | T Evaluation for Edward Student (STUDENTO) Show Cc & Bcc            |                                      |
| Parent User ID      | for GT Evaluation ( 📃 Link to Section: Parent Recommendation Form ) |                                      |
| My Messaging Groups | abe 📰 🗃 📰 📰 🗊 🗊 🎼 16px 🔹 15 📰 💟 🤮 🐏 ¶+ 🕮 🚍 🖪                        | 6                                    |
| Body 🍄 🐴 🐰          | , La 🛍 🛍 • 🤊 • (* • Α • ۵» • 📝 • Ω • 💷 • 🛠 🖄 😕                      |                                      |
|                     |                                                                     |                                      |
|                     |                                                                     |                                      |
|                     |                                                                     |                                      |
|                     |                                                                     |                                      |
|                     |                                                                     |                                      |
|                     |                                                                     |                                      |
|                     |                                                                     |                                      |
| Attachments         |                                                                     |                                      |
|                     | Select Drop Files Here                                              |                                      |
| File Size           | e Limit: 4MB                                                        |                                      |

4. Parent must attach their child's birth certificate at the bottom of the message by clicking on Select under Attachments, next set Document Status from Draft to Final. To do that, click on "Set Document..." -> "Status from Draft to Final" click Accept and Click OK.

| Edit This Section       | Set Document            | ✓ Navi      | igate To     | $\sim$  | More                     | $\sim$                                             |                                                                       |              |
|-------------------------|-------------------------|-------------|--------------|---------|--------------------------|----------------------------------------------------|-----------------------------------------------------------------------|--------------|
| NOTE: You               | must finalize this form | upon comple | etion. Click | here to | finalize.                |                                                    |                                                                       |              |
|                         |                         |             |              |         | Houston<br>4400 \<br>Hou | Independe<br>Vest 18th<br>ston, Texa<br>Phone: 972 | ent School District<br>Street, Route 1<br>as 77092-8501<br>2-123-4567 |              |
|                         |                         |             |              | 1       | PARENT R                 | ECOMM                                              | ENDATION FO                                                           | RM           |
| Student Name: Edward St | udent                   |             |              |         | h                        |                                                    |                                                                       | ID: STUDENTO |

5. Send a Notification Message to the GT Coordinator. Click Accept.

| Change status f        |                     |             |            |       |             |        |       |    |        |    |
|------------------------|---------------------|-------------|------------|-------|-------------|--------|-------|----|--------|----|
|                        | rom <u>Draft</u> to | Final       | $\sim$     |       |             |        |       |    |        |    |
| Comments<br>(optional) |                     |             |            |       |             |        |       |    |        |    |
| Send a<br>Notification | er IDs: 🚨 Lo        | ook up: Sta | ff User ID | My My | Messaging ( | iroups |       |    |        |    |
| Message To             |                     |             |            |       |             |        | Accep | ot | Cancel | _6 |

## Request for G/T Evaluation (K-12)

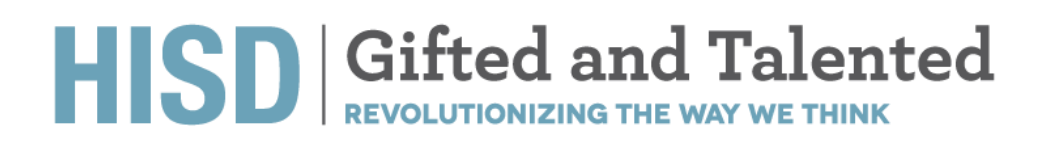

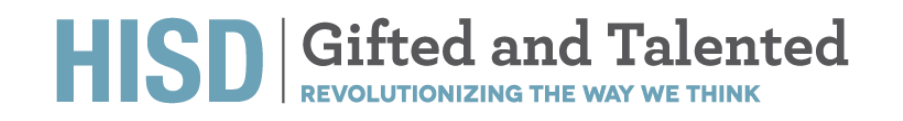

### HISD Request for G/T Evaluation K-12 Process – HISD Connect

- **Purpose of Form:** The parent will fill out this form to submit a request for GT Evaluation for K-12th students.
- HISD Connect access point of form: Documents Icon (under student profile).
- When is the form is necessary? This form is required for all students requesting a GT evaluation.
- Who initiates the form? Parent
- Who has editing rights to the form? Parent
- Are signatures required (electronic or ink)? Yes, by the parent
- Are attachments or uploads necessary? No
- Is district approval is required? No
- Are parents able to access the form or have viewing rights only? Yes
- Will form need access point for uploading into the HISD Connect? Yes, the score will need to be transferred to the K-12 Matrix.

### HISD Request for G/T Evaluation K-12 Flowchart- HISD Connect

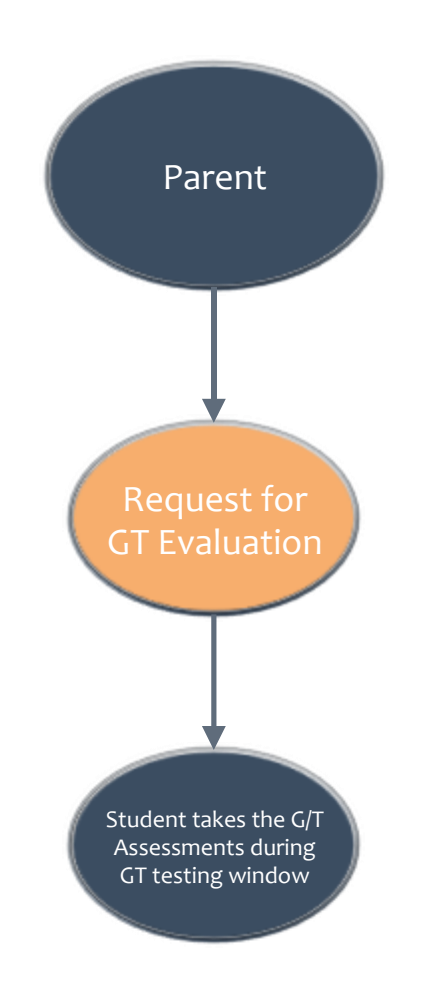

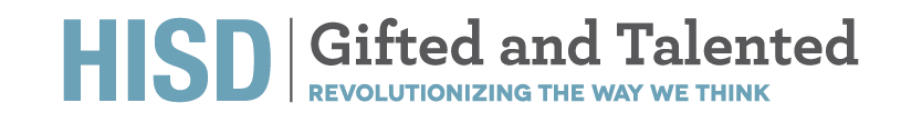

### HISD Request for G/T Evaluation K-12 Action Steps- HISD Connect

- 1. Use the Quick Search to search for the student.
- 2. Click on the Document Icon by the student's name.

| ID       | Last Name | First Name |
|----------|-----------|------------|
| STUDENT1 | Student   | Kelly      |

3. Under Create New Document, Select Request for GT Evaluation and click Go and then Select New on the Pop Up.

Documents for Kelly Student (STUDENT1)

| Create New Document: | (Select)<br>Gifted          | ~ | G    | Þ              |
|----------------------|-----------------------------|---|------|----------------|
| ✓ Documents for 20   | Request for GT Evaluation   | R | Date | <u>Finaliz</u> |
| V Gifted 🕼           | Teacher Recommendation Form | R |      |                |

4. Verify the student's pre-populated demographic information. And complete the required fields i.e. fields highlighted pink.

|                                        |                                                        | Phone: /13-556-6954                                          |                     |
|----------------------------------------|--------------------------------------------------------|--------------------------------------------------------------|---------------------|
|                                        |                                                        | Request for GT Evaluation                                    |                     |
| Student Name: Kelly Student            |                                                        |                                                              |                     |
| HOME ADDRESS: 123 Any St, Some Ci      | ity, Texas, 01234.                                     |                                                              |                     |
| DATE OF BIRTH: 06/18/2007              |                                                        | CURRENT GRADE: Eighth grade                                  | HISD ID #: STUDENT1 |
| CURRENT SCHOOL: A P Solis Middle       |                                                        |                                                              |                     |
| HISD SCHOOL STUDENT ZONED TO           | ATTEND FOR CURRENT GRADE:                              |                                                              |                     |
| PARENT/GUARDIAN NAME: Jenny Sm         | nith                                                   | PARENT PHONE NUMBER:                                         | PARENT EMAIL:       |
| IN WHICH LANGUAGE WOULD YOU            | LIKE YOUR CHILD TO BE TESTED? (SELECT ONLY ONE)        | 🛛 English 🔲 Spanish                                          |                     |
| If your child is receiving any special | l services from an HISD school or any educational faci | lity, please inform the campus Gifted and Talented Coordinat | or.                 |
| Special Education Section 5            | 504—504 Accommodation Plan 🛛 English Language L        | earner (ELL)/Limited English Proficient (LEP) 🛛 N/A          |                     |
|                                        |                                                        |                                                              |                     |
| Parents are required to provide doc    | umentation of special services with the Gifted and Ta  | lented Neighborhood Application.                             |                     |
| Federal Student Ethnicity              |                                                        |                                                              |                     |
| 🗹 Hispanic/Latino 🛛 Not Hispani        | ic/Latino                                              |                                                              |                     |
| Student Race:                          |                                                        |                                                              |                     |
| American Indian or Alaska Native       | 🗆 Native Hawaiian/Other Pacific Islander 🗹 Asian       |                                                              |                     |
| U White                                | Black or African American                              |                                                              |                     |
| Economically Disadvantaged             |                                                        |                                                              |                     |
|                                        |                                                        |                                                              |                     |
|                                        |                                                        |                                                              |                     |

Be sure to indicate in which language would you like your child to be tested.

IN WHICH LANGUAGE WOULD YOU LIKE YOUR CHILD TO BE TESTED? (SELECT ONLY ONE) \_\_\_\_\_ English

5. The parent must sign the form by checking "I am acknowledging ... " checkbox and entering Parent Name.

6. Select Save, Done Editing.

7. Click on "Set Document..." -> "Status from Draft to Final".

| Comments<br>(optional)<br>User IDS: Look up: Staff User ID My Messaging Groups<br>Notification<br>Message To | Change statu                   | is from <u>Draft</u> to | Final $\checkmark$    |                     |  |
|----------------------------------------------------------------------------------------------------|--------------------------------|-------------------------|-----------------------|---------------------|--|
| User IDs: Look up: Staff User ID My Messaging Groups Notificatio Message To                                  | Comments<br>(optional)         |                         |                       |                     |  |
|                                                                                                    | Send a Notification Message To | User IDs: 🚨 Lo          | ook up: Staff User ID | My Messaging Groups |  |

- 8. Send a Notification Message to the GT Coordinator.
- 9. Click Accept

# Furlough

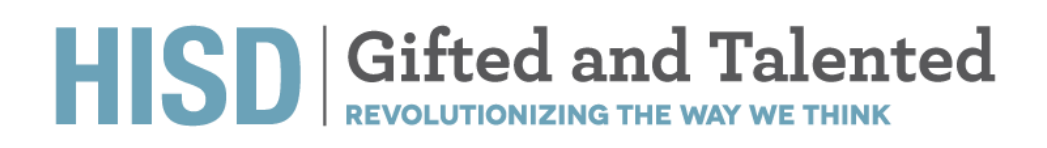

### HISD Gifted and Talented REVOLUTIONIZING THE WAY WE THINK

### <u> HISD Furlough Process – HISD Connect</u>

- **Purpose of Form** is for a gifted and talented furlough is required in order for the student to retain his/her GT identification in HISD if his/her absence will not exceed one school year.
- **HISD Connect access point of form:** Documents Icon (under studentprofile).
- Who initiates the form? Parent
- Who has editing rights to the form? G/T Coordinator and G/T Teacher.
- Are signatures required (electronic or ink)? Yes
- Are attachments or uploads necessary? Yes, if necessary.
- Is district approval is required? Yes.
- Are parents able to access the form or have viewing rights only? Parent will have viewing rights only.
- Will form need access point for uploading into the HISD Connect? Yes.

### **HISD Furlough Flowchart- HISD Connect**

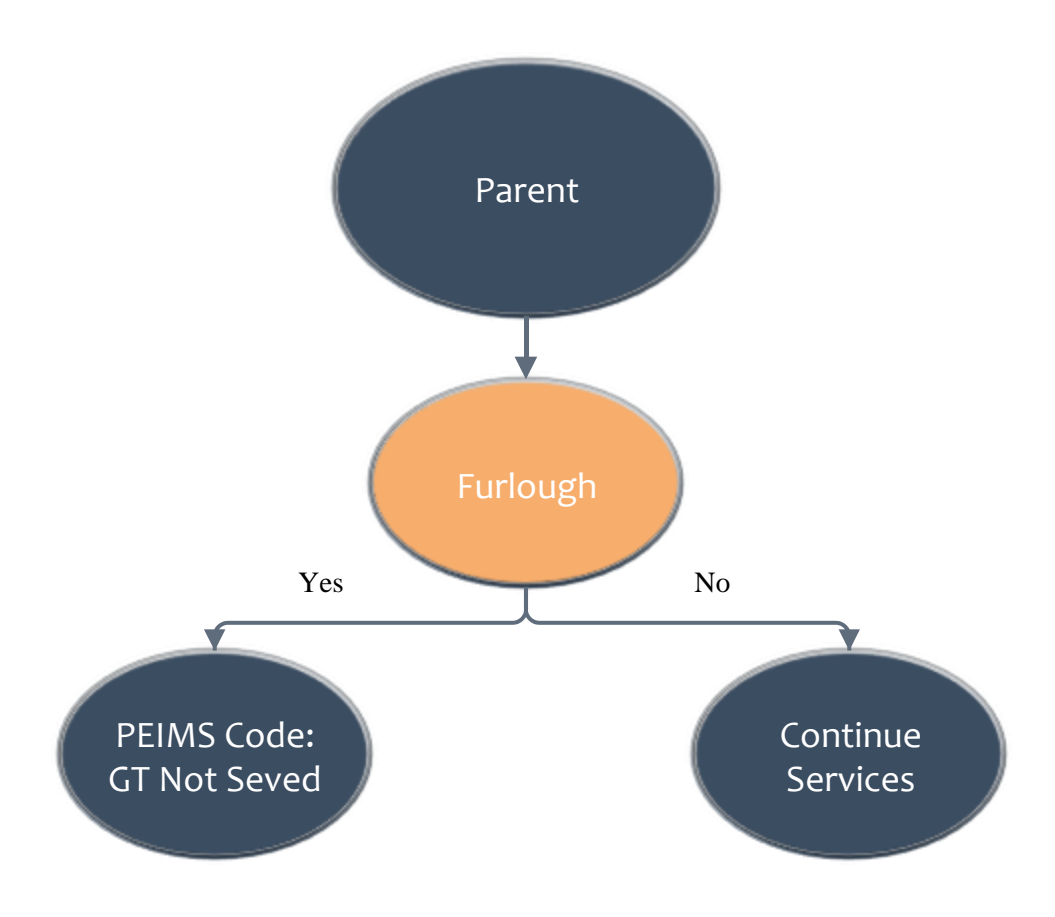

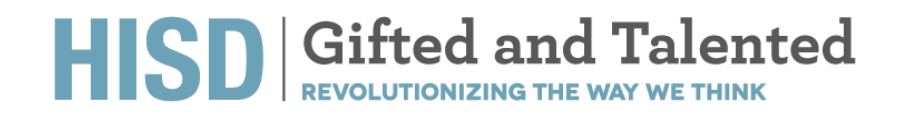

### **HISD Furlough Action Steps- HISD Connect**

- 1. Verify the prepopulated Student Demographic Information.
- 2. Select Reason for Requesting Furlough:

|                                                                                                    | Houston Independent Sch<br>4400 West 18th Street,<br>Houston, Texas 7709<br>Phone: 713-556-69 | bol District<br>Route 1<br>                                                                                        |
|----------------------------------------------------------------------------------------------------|-----------------------------------------------------------------------------------------------|----------------------------------------------------------------------------------------------------|
| FU                                                                                                    | RLOUGH REQUEST FOR GIFTED AN                                                                  | D TALENTED PROGRAMS                                                                                                |
| Furloughs are considered on an individual basis for students currently identified as<br>furlough does not guarantee the student a seat at an HISD school to which he/she | s Gifted and Talented (G/T) in HISD. The purpose of<br>is not zoned to attend.                | gifted and talented furlough is for the student to retain his/her G/T identification only. The gifted and talented |
| F                                                                                                    | Parents: please return completed form to the campu                                            | s' Gifted and Talented Coordinator                                                                                 |
| STUDENT'S NAME: Jordan Abarca                                                                                                    |                                                                                               |                                                                                                    |
| DATE OF BIRTH: 04/24/2006                                                                                                    | CURRENT GRADE: Eighth grade                                                                   | HISD I.D. #: 1666272                                                                                               |
| SCHOOL CURRENTLY ATTENDING: Baylor College of Medicine Academy at Ryan                                                                                                   |                                                                                               |                                                                                                    |
| PARENT/GUARDIAN'S NAME:                                                                                                    |                                                                                               |                                                                                                    |
| PARENT/GUARDIAN'S CONTACT NUMBER: (Home)                                                                                                    |                                                                                               |                                                                                                    |
| REASON FOR REQUESTING FURLOUGH (ATTACH SUPPORTING DOCUMENTATIO                                                                                                    | DN): (none) V                                                                                 |                                                                                                    |
|                                                                                                    | EFFECTIVE DATES OF FURLOUGH:                                                                  |                                                                                                    |

3. Select Effective Dates of Furlough (Furlough Start Date and End Date). End Date cannot be past 364 days from the Start Date.

### 4. Obtain Signatures

More V

|                                                                                                    | EFFECTIVE DATES OF FURLOUGH:            |       |  |  |  |  |
|----------------------------------------------------------------------------------------------------|-----------------------------------------|-------|--|--|--|--|
| certify all the information given is true and accurate to the best of my knowledge. If a furlough is granted based on false information, it is subject to revocation. The maximum time allowed is one year after the furlough is granted. If the student does not enroll in an HISD Gifted and Talented program at the end of the furlough timeline, he/she will lose G/T identification and will need to reapply at a later date. |                                         |       |  |  |  |  |
| PARENT/GUARDIAN'S NAME (PLEASE PRINT):                                                                                                    |                                         |       |  |  |  |  |
| PARENT/GUARDIAN'S SIGNATURE:                                                                                                    |                                         | DATE: |  |  |  |  |
| G/T COORDINATOR'S SIGNATURE:                                                                                                    | CATHY00 (Coordinator,Cathy) (ID) lookup | DATE: |  |  |  |  |
| PRINCIPAL'S SIGNATURE:                                                                                                    | (ID) lookup                             | DATE: |  |  |  |  |

- 5. Click on Save Continue Editing or Save Done Editing.
- 6. After completing Click "MORE..." then Send Message with Document to Notify Principal

| Spell Check Entire Document                     |   |
|-------------------------------------------------|---|
| Send Message With Document                      |   |
| Refresh This Section Send Message With Document |   |
| Update Document from Student Profile            |   |
| Modify Document Year                            | 1 |
| View Past Document                              |   |

### HISD Gifted and Talented REVOLUTIONIZING THE WAY WE THINK

| Send    | Cancel I High Importance                                                                                                    |
|---------|----------------------------------------------------------------------------------------------------|
| To      | SAMPLEPRIN (Pete Principal) ×                                                                                                    |
|         | Staff below are referenced in document. Click any to include in message:<br>GTDirector Name: 00112235 (Mark Baader) GTCoordinator Name: CATHY00 (Cathy Coordinator)<br>Principal Name: SAMPLEPRIN (Pete Principal) |
| Subject | Furlough Request for Gifted and Talented Programs for Jordan Abarca (1666272) Show Cc & Bcc                                                                                                    |
| Se Link | Furlough Request for Gifted and Talented Programs                                                                                                    |
|         | B I U abe ≡ ≡ ≡ ≡ ∰ ∰ ∰ 16px • ﷺ 🖽 🔛 😡 🧶 👫 🚔 🚍 🖪                                                                                                    |
| Body    | ** A ※ ··· ·····························                                                                                                    |
|         | Submi                                                                                                    |

7. Provide parent with a copy of the completed form.

### **Steps for Principal to approve the Furlough Request**

8. ONLY Principals will see the "Approved" checkbox. Principal must check the **Approved** Box to approve the Furlough Request.

-----

| PARENT/GUARDIAN'S NAME (PLEASE PRINT): |                                        |                        |       |            |
|----------------------------------------|----------------------------------------|------------------------|-------|------------|
| PARENT/GUARDIAN'S SIGNATURE:           |                                        |                        | DATE: |            |
| G/T COORDINATOR'S SIGNATURE:           | CATHY00 (Coordinator,Cathy)            | (ID) lookup            | DATE: | 08/17/2020 |
| PRINCIPAL'S SIGNATURE:                 | SAMPLEPRIN (Principal,Pete)            | (ID) lookup 🗹 Approved | DATE: | 08/17/2020 |
| 9. Principal will send it back         | k to the Coordinator to finalize the c | locument.              |       |            |
| 10. Once finalized, verify P           | EIMS coding to GT Not Served in t      | he Student Profile.    |       |            |
|                                        | Gifted Exit Date:                      | 08/17/2020             |       |            |
|                                        | Gifted Exit Reason:                    | Furlough               |       |            |
|                                        | Qualified, Not Served:                 |                        |       | 4          |
|                                        | G/T Funding Indicator:                 |                        |       |            |
|                                        |                                        |                        |       |            |